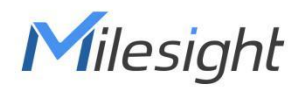

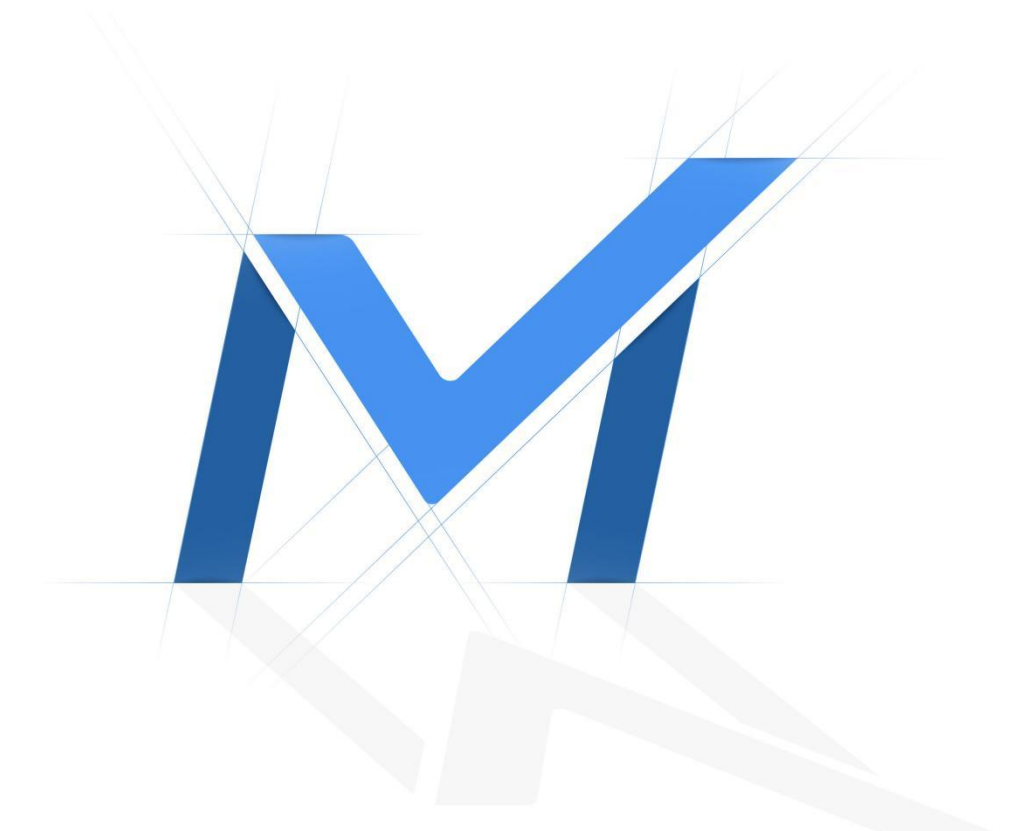

# Milesight-Troubleshooting

How to activate and set the security question for Milesight devices

| Camera Version      | V4x.8.0.1 or above  |        |           |
|---------------------|---------------------|--------|-----------|
| NVR Version         | V7x.9.0.15 or above |        |           |
| Smart tools Version | V2.4.0.4 or above   | Update | 2022.4.25 |
| CMS Version         | V2.4.0.15 or above  |        |           |

# I Introduction

In order to improve the security of Milesight devices, we have upgraded Cameras, NVRs and supporting software.

It removes the default password and allows to set a password when logging in for the first time, which improve the security.

It also supports to set the security questions for the devices. Users can reset the password by answering the correct security questions in case of forgetting the password, which is more convenient for users.

## Note:

(1) If you have Smart Tools and CMS, you need to upgrade Smart Tools to version V2.4.0.1 or above and CMS to version V2.4.0.3 or above.

When using the device(Camera or NVR) for the first time, if the software version of the cameras and NVRs are V4x.7.0.69 or above and V7x.9.0.3 or above respectively, you need to set a password to activate it, and it allows to set the security question for your device.
When using the device(Camera or NVR) for the first time, if the software version of cameras and NVRs are lower than V4x.7.0.69 and V4x.7.0.69 respectively, you can use it directly with the default username(admin) and password(ms1234) without activation.

# II How to activate Milesight device

## 1. Activate on device

Milesight

If you didn't download Smart Tools and CMS, you can directly activate on camera or NVR.

## (1) Activate on web

If the network segment of the computer and that of the camera/ NVR are different, please follow the steps to change the IP address when using it for the first time:

Step1: Change the IP address of the computer to 192.168.5.XX segment, here are two ways as below:

a. Start  $\rightarrow$  Control Panel  $\rightarrow$  Network and Internet Connection  $\rightarrow$  Network Connection  $\rightarrow$  Local Area Connection, and double click it.

| ernet Protocol Version 4 (                                                                    | TCP/IPv4) Properties                                                                  | 2               | 2         |
|-----------------------------------------------------------------------------------------------|---------------------------------------------------------------------------------------|-----------------|-----------|
| General                                                                                       |                                                                                       |                 |           |
| You can get IP settings ass<br>this capability. Otherwise, y<br>for the appropriate IP settin | igned automatically if your network s<br>you need to ask your network adminis<br>ngs. | uppor<br>strate | rts<br>or |
| <ul> <li>Obtain an IP address a</li> <li>Ouse the following IP address a</li> </ul>           | ddress:                                                                               |                 |           |
| IP address:                                                                                   | 192 . 168 . 1 . 10                                                                    |                 |           |
| Subnet mask:                                                                                  | 255 . 255 . 255 . 0                                                                   |                 |           |
| Default gateway:                                                                              | 192 . 168 . 1 . 1                                                                     | 1               |           |
| <ul> <li>Obtain DNS server add</li> <li>Ouse the following DNS</li> </ul>                     | dress automatically<br>server addresses:                                              |                 |           |
| Preferred DNS server:                                                                         | 192 . 168 . 1 . 1                                                                     |                 |           |
| Alternate DNS server:                                                                         | • 1303 H•                                                                             | 1               |           |
| Validate settings upor                                                                        | n exit Adva                                                                           | nced.           |           |
|                                                                                               | ОК                                                                                    | Car             | ncel      |

b. Click "Advanced", and then click "IP settings"  $\rightarrow$  "IP address"  $\rightarrow$  "Add". In the pop-up window, enter an IP address that in the same segment with Milesight Camera and NVR(e.g. 192.168.5.61, please note that this IP address shall not conflict with the IP address on the existing network);

| 10     | Subnet mask                                         |                                                                                               |
|--------|-----------------------------------------------------|-----------------------------------------------------------------------------------------------|
| 10     | Subnet mask                                         |                                                                                               |
| 10     |                                                     |                                                                                               |
|        | 255.255.255.0                                       |                                                                                               |
| Add    | Edit                                                | Remove                                                                                        |
| vays:  |                                                     |                                                                                               |
|        | Metric                                              |                                                                                               |
| 1      | Automatic                                           |                                                                                               |
| Add    | Edit                                                | Remove                                                                                        |
| metric |                                                     |                                                                                               |
| tric:  |                                                     |                                                                                               |
|        |                                                     |                                                                                               |
|        | ОК                                                  | Cancel                                                                                        |
|        | Same or                                             | 2                                                                                             |
|        |                                                     |                                                                                               |
| 192    | . 16 <mark>8 . 5</mark> .                           | 61                                                                                            |
| 255    | . 255 . 255 .                                       | 0                                                                                             |
|        | Add                                                 | Carrel                                                                                        |
|        | vays:<br>.1<br>Add<br>metric<br>tric:<br>192<br>255 | Vays:<br>Metric<br>Add Edit<br>metric<br>tric:<br>192 . 168 . 5 .<br>255 . 255 . 255 .<br>Add |

Step2: Start the browser. In the address bar, enter the default IP address of the camera or NVR:

## http://192.168.5.190 (For camera); http://192.168.5.200 (For NVR);

Enter the login interface, set the password when using it for the first time. Then, you can log in the device through web browser.

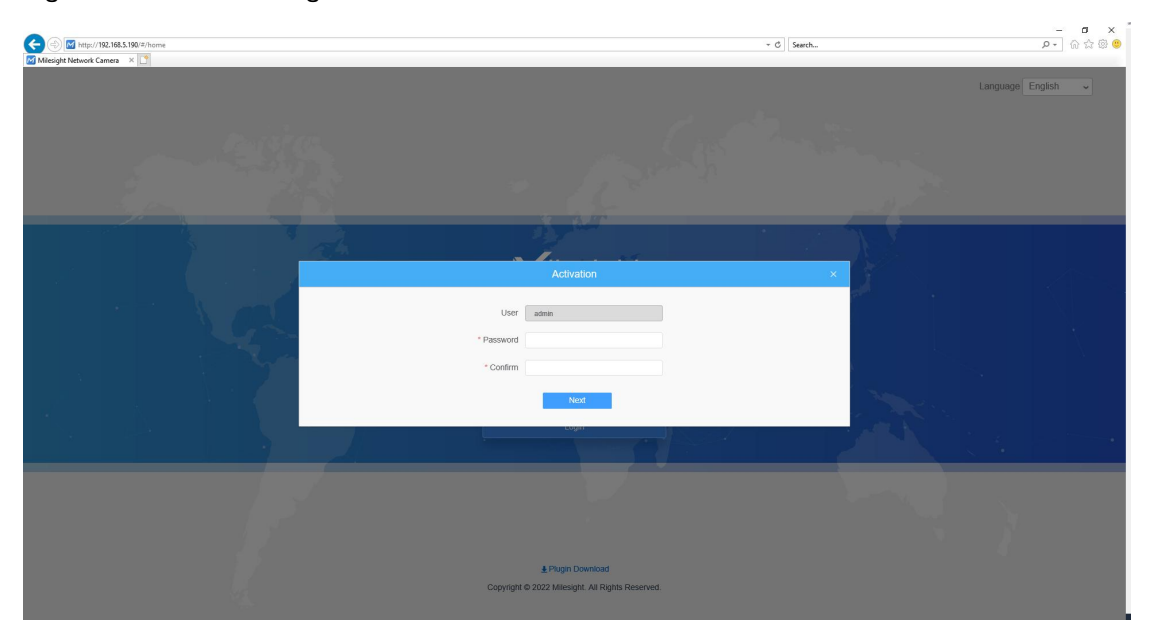

Milesight

#### Activate on camera's web

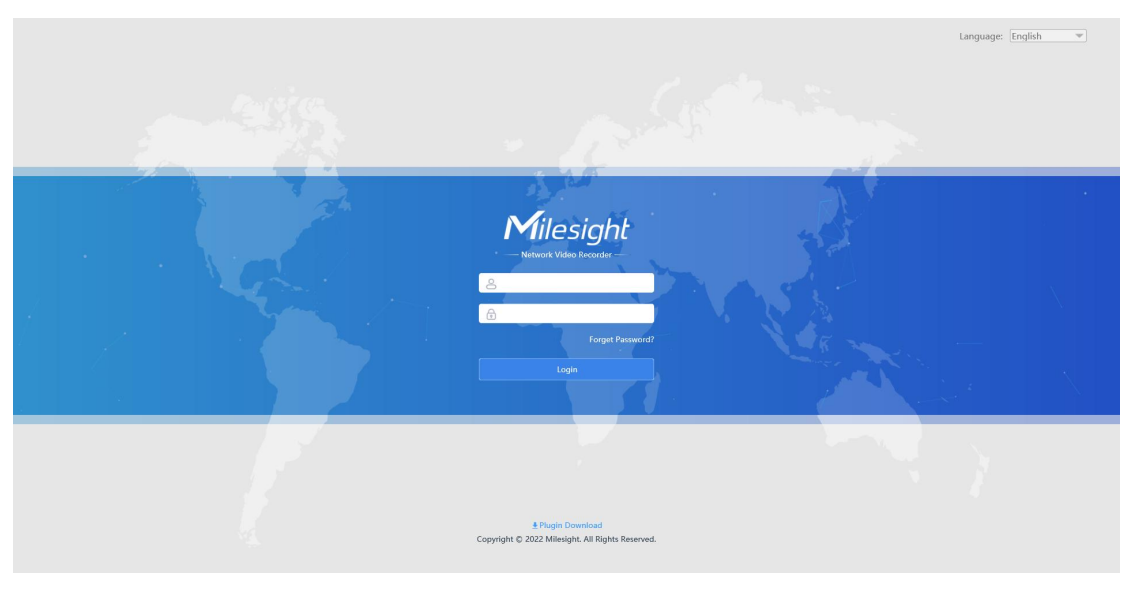

Activate on NVR's web

## (2) Activate on monitor

For NVR, you can also activate on monitor directly.

Connect a monitor to the NVR to enter the login interface, and set the password when using it for first time. Then, you can log in the NVR through monitor.

| WIZARD<br>Network Video Record                              |                |
|-------------------------------------------------------------|----------------|
| User Name radmin<br>Password<br>Confirm<br>Language English | •••            |
|                                                             |                |
| Start Wizard when startup?                                  | lack Next Skip |
|                                                             | » X            |

Activate on NVR's monitor

#### Note:

## ① Password must be 8 to 32 characters long.

(2) If you directly upgrade your device from lower version to V4x.7.0.69 or above(For camera)/V7x.9.0.3 or above(For NVR), it will still show 'Active', unless you disable the 'Keep the User Information' option when resetting it, it will erase the user information and reset the device to 'Inactive' status.

| Mil     | e <i>sight</i> ·Network Camera |                                | 🕀 English 🗸 | 💄 admin 🗸 |
|---------|--------------------------------|--------------------------------|-------------|-----------|
|         | @ Local                        | System Maintenance Auto Reboot |             |           |
| ۲       | 🖆 Media 🔸                      | System Upgrade ()              |             |           |
| $\odot$ | Network                        | Software Version 45.8.0.1-b    |             |           |
|         | Storage                        | Local Upgrade Dupgrade         |             |           |
| ø       | S Event >                      | Reset after Upgrading          |             |           |
|         | 😨 System 🖌                     | Online Upgrade Check           |             |           |
|         | System Setting                 | Maintenance                    |             |           |
|         | Security                       | Reset Reset                    |             |           |
|         | Maintenance                    | Export Diagnose Info           |             |           |
|         |                                | Export Config File Export      |             |           |
|         |                                | Import Config File             |             |           |
|         |                                | Reboot                         |             |           |
|         |                                | Reboot the Device Reboot       |             |           |
|         |                                |                                |             |           |
|         |                                |                                |             |           |
|         |                                |                                |             |           |
|         |                                |                                |             |           |
|         |                                |                                |             |           |
|         |                                |                                |             |           |

#### On camera's web

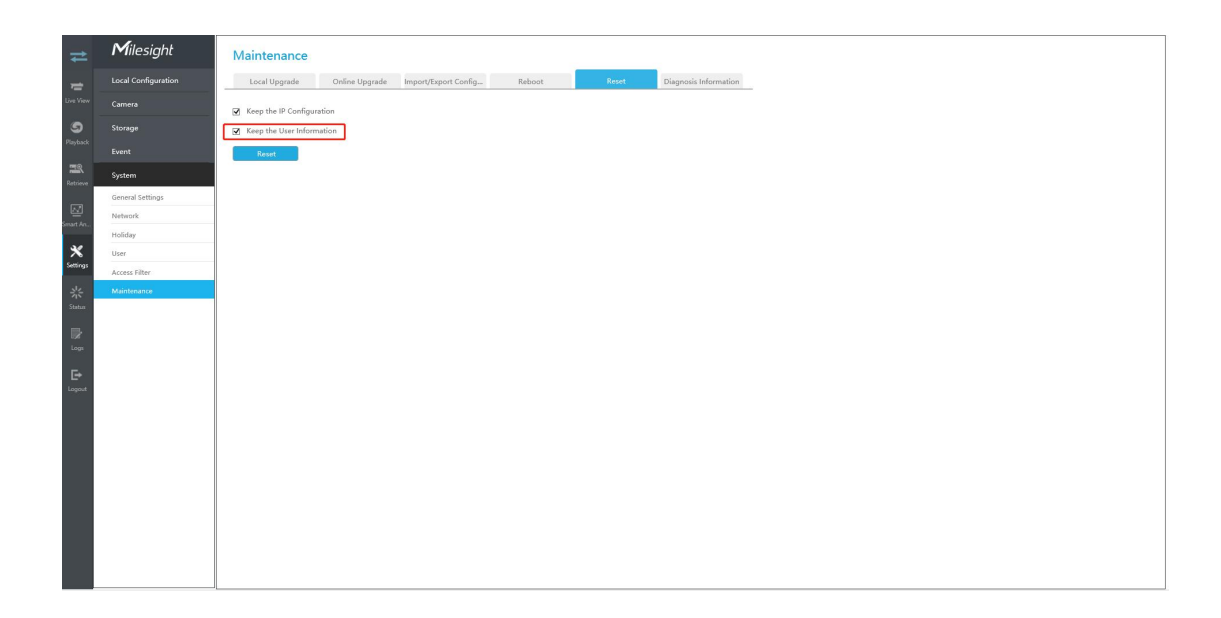

## On NVR's web

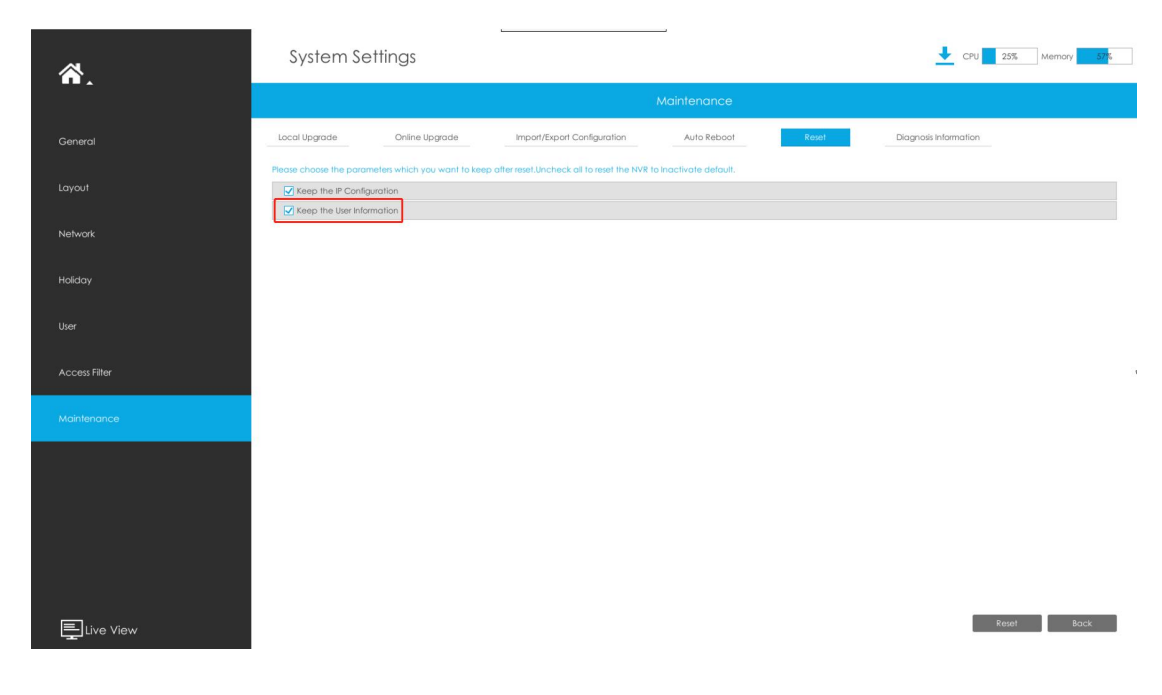

#### On NVR's monitor

## 2. Activate on smart tools

(1) Open Smart Tools and click the IPC Tools/NVR Tools button. Then you will enter the IPC Tools/NVR Tools part:

|           | E    |             |                     |           |                      |                | 0-             | - @ -         |               |                 |                   | 🛓 admin        | \$ - □      |
|-----------|------|-------------|---------------------|-----------|----------------------|----------------|----------------|---------------|---------------|-----------------|-------------------|----------------|-------------|
|           |      | <b>N</b> IP | C Tools             |           |                      |                |                |               |               |                 |                   | Q (Search he   | • hrt<br>re |
|           |      | No.         | Device Name         | Status    | MAC                  | IP             | A Port         | Netmask       | Gateway       | Model           | Run-up Time       | Version        | Webpage     |
|           | 0    | 1           | Third-party Compati | Active    | 1C:C3:16:11:2D:42    | 192.168.69.58  | 80             | 255.255.255.0 | 192.168.69.1  | MS-C9674-PA     | 2022-04-21 10:5   | 32.7.0.79      | 0           |
|           | ſ    | 2           | Network Camera      | Active    | 1C:C3:16:2A:07:33    | 192.168.69.60  | 80             | 255.255.255.0 | 192.168.69.1  | MS-C2967-X23RL  | 2022-04-24 19:0   | 45.7.0.80-LP   | 0           |
|           | C.   | 3           | Network Camera      | Active    | 1C:C3:16:20:10:43    | 192.168.69.61  | 80             | 255.255.255.0 | 192.168.69.1  | MS-C2963-LPB    | 2022-04-21 15:0   | 43.7.0.80-LPR2 | 0           |
|           | C    | 4           | Network Camera      | Active    | 1C:C3:16:2A:B1:E6    | 192.168.69.66  | 80             | 255.255.255.0 | 192.168.69.1  | MS-C2975-RFPC   | 2022-04-25 09:4   | 45.8.0.1-t1    | 0           |
|           | n    | 5           | Network Camera      | Active    | 1C:C3:16:11:54:C7    | 192.168.69.68  | 80             | 255.255.255.0 | 192.168.69.1  | MS-C2963-RPA    | 2022-04-25 10:0   | 33.8.0.1-b     | 0           |
|           | r    | 6           | Network Camera      | Active    | 1C:C3:16:21:03:8E    | 192.168.69.76  | 80             | 255.255.255.0 | 192.168.69.1  | MS-C4473-PB     | 2022-04-22 18:2   | 40.7.0.80      | 0           |
|           | n    | 7           | Network Camera      | Active    | 1C:C3:16:24:09:D2    | 192.168.69.96  | 80             | 255.255.240.0 | 192.168.69.1  | MS-C2964-FPB    | 2022-01-09 17:0   | 40.7.0.79-r7   | 0           |
|           | C    | 8           | Network Camera      | Active    | 1C:C3:16:24:60:AA    | 192.168.69.97  | 80             | 255.255.255.0 | 192.168.69.1  | MS-C5375-EPB    | 2022-03-22 11:5   | 41.7.0.79-r7   | 0           |
|           | 6    | 9           | Network Camera      | Active    | 1C:C3:16:2A:06:91    | 192.168.69.98  | 80             | 255.255.255.0 | 192.168.69.1  | MS-C5367-X23PC  | 2022-04-18 13:5   | 45.8.0.1-b     | 0           |
|           | ſ    | 10          | Network Camera      | Active    | 1C:C3:16:22:22:20    | 192.168.69.107 | 80             | 255.255.255.0 | 192.168.69.1  | MS-C2962-RFPB   | 2022-04-22 19:2   | 43.7.0.78-r1   | 0           |
| IVR Tools | í.   | 11          | Natural Camara      | Activo    | 1002-16-27-69-04     | 102 169 60 114 | <u>en</u>      | 255 255 255 0 | 102 169 60 1  | MC ID2          | 2022 04 25 10-1   | 41.7.57.90     | 0           |
|           | 0/4- | 4           | Device Name: Netw   | ork Camer | a) Get IP: 192.168.6 | 9.193 Por      | rt <u>s</u> 80 | Netmaska      | 255.255.240.0 | Gateway: (192   | .168.69 .1        | DNS: 8 .8 .8   | .8          |
|           |      |             |                     |           |                      |                |                |               | (J) Ac        | tivate 🔔 Export | : Device List 🛨 ) | Count 🗶)       |             |
|           | Ope  | rating In   | formation           |           |                      | Upgrade        | Close          | Help          |               | -               |                   |                |             |
|           |      |             |                     |           |                      |                |                |               |               |                 |                   |                |             |
|           |      |             |                     |           |                      |                |                |               |               |                 |                   |                |             |
|           |      |             |                     |           |                      |                |                |               |               |                 |                   |                |             |
|           |      |             |                     |           |                      |                | -              |               |               |                 |                   |                | _           |
|           |      |             |                     |           |                      |                |                |               |               |                 | 2                 | ave 🛞          |             |
|           |      |             |                     |           |                      |                |                |               |               |                 |                   |                |             |

(2) Select the device showing 'Inactive' in the status bar and click Activate to set the password when using it for the first time.

|             | E        |       |                               |                    |                          |                     | 0-          | - @-                     | - @                    |                       | () 全文翻译                        | admin             | \$ — □ × |
|-------------|----------|-------|-------------------------------|--------------------|--------------------------|---------------------|-------------|--------------------------|------------------------|-----------------------|--------------------------------|-------------------|----------|
|             |          |       | PC Tools                      |                    |                          |                     |             |                          |                        |                       |                                | Q Search he       | • 👾 🗖    |
|             |          | No.   | Device Name<br>Network Camera | Status<br>Inactive | MAC<br>1C:C3:16:21:EC:55 | IP<br>192.168.5.190 | Port     80 | Netmask<br>255.255.255.0 | Gateway<br>192.168.5.1 | Model<br>MS-C2972-FPB | Run-up Time<br>2022-04-26 17:1 | Version 40.7.0.80 | Webpage  |
|             | r        | 2     | Third-party Compati           | Active             | 1C:C3:16:11:2D:42        | 192.168.69.58       | 80          | 255.255.255.0            | 192.168.69.1           | MS-C9674-PA           | 2022-04-21 10:5                | 32.7.0.79         | 0        |
| IPC Tools   | 0        | 3     | Network Camera                | Active             | 1C:C3:16:2A:07:33        | 192.168.69.60       | 80          | 255.255.255.0            | 192.168.69.1           | MS-C2967-X23RL        | 2022-04-24 19:0                | 45.7.0.80-LP      | 0        |
|             | C        | 4     | Activation                    |                    |                          |                     |             | × <sup>55.255.0</sup>    | 192.168.69.1           | MS-C2963-LPB          | 2022-04-21 14:5                | 43.7.0.80-LPR2    | 0        |
| 1           | С        | 5     |                               |                    |                          |                     | _           | 55.255.0                 | 192.168.69.1           | MS-C2975-RFPC         | 2022-04-25 09:4                | 45.8.0.1-t1       | 0        |
|             | r        | 6     | Liser Namer                   | admi               |                          |                     |             | 55.255.0                 | 192.168.69.1           | MS-C2963-RPA          | 2022-04-25 10:0                | 33.8.0.1-b        | 0        |
|             | 0        | 7     | Password:                     | (                  | •••••                    |                     | _           | 55.255.0                 | 192.168.69.1           | MS-C4473-PB           | 2022-04-22 18:2                | 40.7.0.80         | 0        |
|             | C        | 8     | Confirm:                      | •••                | •••••                    |                     |             | 55.240.0                 | 192.168.69.1           | MS-C2964-FPB          | 2022-01-09 17:0                | 40.7.0.79-r7      | 0        |
|             | C        | 9     |                               |                    | •                        | Remember Passy      | vord?       | 55.255.0                 | 192.168.69.1           | MS-C5375-EPB          | 2022-03-22 11:5                | 41.7.0.79-r7      | 0        |
| 10/0 TI-    | r        | 10    | Set the Secur                 | ity Question       |                          |                     |             | 55.255.0                 | 192.168.69.1           | MS-C5367-X23PC        | 2022-04-18 13:5                | 45.8.0.1-b        | 0        |
| NVK LOOIS   | <u> </u> | 11    | Security Question             | n 1: Wha           | it's your father's name? |                     | •           | 0.225.22                 | 102 168 60 1           | MC CODED REDR         | 2022-04-22-10-2                | 42 7 0 79 -1      |          |
|             |          | L.    | Security Answer               | I: (               |                          |                     |             | etmask: 🔇                | 255.255.255.0          | Gateway: 192          | .168.5 .1                      | DNS: 8 .8 .8      | 8        |
|             |          |       | Security Question             | 1 2: (Wha          | it's your father's name? |                     | •           |                          | (f) A                  | tivate 📥 Export       | Device List ±                  | Count 🗙 N         |          |
|             | Oper     | ating | Security Answer               | 2: (               |                          |                     |             |                          |                        | 2                     | <u> </u>                       | <u> </u>          |          |
|             |          |       | Security Question             | 1 3: (Wha          | it's your father's name? |                     | •           |                          |                        | <b>T</b>              |                                |                   |          |
|             |          |       | Security Answer               | 3: (               |                          |                     |             |                          |                        |                       |                                |                   |          |
|             |          |       | 3                             |                    |                          |                     |             |                          |                        |                       |                                |                   |          |
| Calculators | -        |       | -                             |                    |                          |                     |             |                          |                        |                       | 1000                           |                   |          |
|             |          |       |                               |                    |                          | 4                   | 5           | ave                      |                        |                       | 🙂 s                            | ave 🚫             |          |
|             |          |       |                               |                    |                          |                     | 000         |                          |                        |                       |                                |                   |          |

(3) Click 'Save' and it will show that the activation was successful.

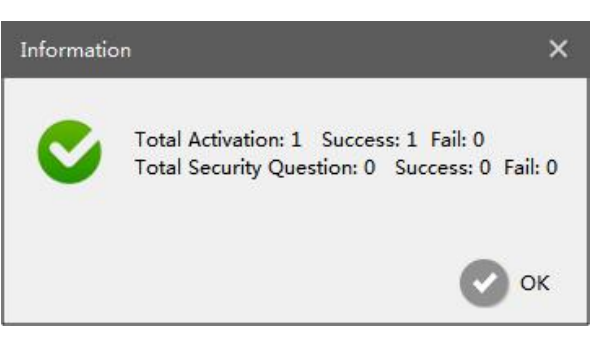

#### Note:

#### 1) Password must be 8 to 32 characters long.

- 2 If your device shows 'Active' in the status bar, you can use it directly without activating
- it. If you click Activate , it will display 'The activated device is not allowed to reactivate'.

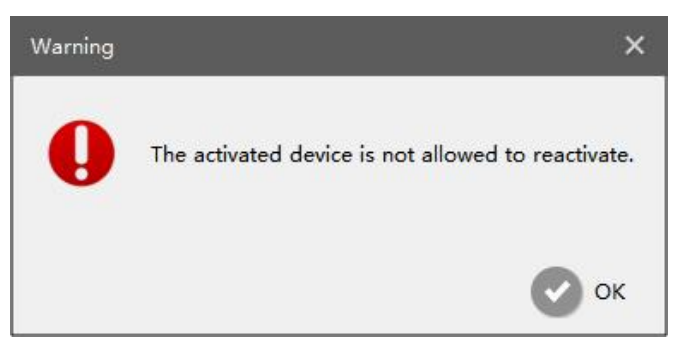

③ If you directly upgrade your device from lower version to V4x.7.0.69 or above(For camera)/V7x.9.0.3 or above(For NVR), it will still show 'Active', unless you disable the 'Keep the User' option when resetting it, it will erase the user information and reset the device to 'Inactive' status.

|     |                     |                   |                |      |               | <b>)</b> — @ |                 |                | 之副译<br>上 admin      | \$ - D  |
|-----|---------------------|-------------------|----------------|------|---------------|--------------|-----------------|----------------|---------------------|---------|
|     | IPC Tools           |                   |                |      |               |              |                 |                | A<br>Q (Search      | here    |
| No. | Device Name         | MAC               | IP             | Port | Netmask       | Gateway      | Model           | Version 🔺      | Run-up Time         | Webpage |
| 1   | Third-party Compati | 1C:C3:16:11:2A:69 | 192.168.69.248 | 80   | 255.255.255.0 | 192.168.69.1 | MS-C2962-TFIPA  | 31.7.0.79      | 2022-04-21 09:17:50 | 0       |
| 2   | Network Camera      | 1C:C3:16:11:2A:49 | 192.168.69.141 | 80   | 255.255.255.0 | 192.168.69.1 | MS-C2862-TFILPA | 31.7.0.79-LPR1 | 2022-04-26 16:49:01 | 0       |
| 3   | Network Camera      | 1C:C3:16:11:2A:01 | 192.168.69.243 | 80   | 255.255.255.0 | 192.168.69.1 | MS-C2962-TEPA   | 31.7.0.79-r7   | 2022-04-18 21:35:31 | 0       |
| 4   | Third-party Compati | 1C:C3:16:11:2D:42 | 192.168.69.58  | 80   | 255.255.255.0 | 192.168.69.1 | MS-C9674-PA     | 32.7.0.79      | 2022-04-21 10:53:18 | 0       |
| 5   | Network Camera      | 1C:C3:16:11:58:AD | 192.168.69.175 | 80   | 255.255.255.0 | 192.168.69.1 | MS-C9674-PA     | 32.7.0.79-r7   | 2022-04-21 19:39:29 | 0       |
| 6   | Third-party Compati | 1C:C3:16:11:31:8C | 192.168.69.252 | 80   | 255.255.255.0 | 192.168.69.1 | MS-C8176-PA     | 33.7.0.79      | 2022-04-22 13:42:09 | 0       |
| 7   | Third-party Compati | 1C:C3:16:11:2D:68 | 192.168.69.250 | 80   | 255.255.255.0 | 192.168.69.1 | MS-C5376-PA     | 33.7.0.79      | 2022-03-24 16:15:33 | 0       |
| 8   | Network Camera      | 1C:C3:16:11:54:C7 | 192.168.69.68  | 80   | 255.255.255.0 | 192.168.69.1 | MS-C2963-RPA    | 33.8.0.1-b     | 2022-04-25 10:02:02 | 0       |
| 9   | 180°パノラマIPカメラ       | 1C:C3:16:11:64:67 | 192.168.69.151 | 80   | 255.255.255.0 | 192.168.69.1 | MS-C2872-RFPA   | 33.8.0.1-Ь     | 2022-04-25 13:06:37 | 0       |

## 3. Activate on CMS

(1) Open CMS and click '+'  $\rightarrow$  'Devices' to enter Devices interface.

| Image: Control of the control of the control of th | ⊕ Live View                                                                                                    |                              | · □. @                          |                               | admin 🔒 🖾 % 🚟 64% 👻 _ 🗘 X |
|----------------------------------------------------------------------------------------------------|----------------------------------------------------------------------------------------------------|------------------------------|---------------------------------|-------------------------------|---------------------------|
| View     Management     Tools       Image: Device View     Image: Device View     I                                                                                                    | ▼         10         46.5372.798         10         10         10         10         10         10         10         10         10         10         10         10         10         10         10         10         10         10         10         10         10         10         10         10         10         10         10         10         10         10         10         10         10         10         10         10         10         10         10         10         10         10         10         10         10         10         10         10         10         10         10         10         10         10         10         10         10         10         10         10         10         10         10         10         10         10         10         10         10         10         10         10         10         10         10         10         10         10         10         10         10         10         10         10         10         10         10         10         10         10         10         10         10         10         10         10         10         10 |                              |                                 |                               | ¥∎©∷×                     |
| Were       Were       Figure L       Figure L       Figure                                                                                                    |                                                                                                    | View                         | Management                      | Tools                         |                           |
| Live Your Plugback Smart Analysis Dovice Config Users E-Map Logs Remote Maintenaux                                                                                                    |                                                                                                    |                              | 3 1 1                           |                               |                           |
|                                                                                                    |                                                                                                    | Live View Playback Smart Ana | sis Devices Device Config Users | E-Map Logs Remote Maintenance |                           |
|                                                                                                    |                                                                                                    |                              |                                 |                               |                           |
|                                                                                                    |                                                                                                    |                              |                                 |                               |                           |
|                                                                                                    |                                                                                                    |                              |                                 |                               |                           |
|                                                                                                    | м <b>р</b> и                                                                                                    | ş                            |                                 |                               |                           |

(2) Select device type(Camera or NVR) and then click Search button to search the Milesight devices in the same network.

| e Search 1/273 | Camera • Q Search + Add Manual | y .  |        |          |                   | User Name admin  | Password +    |
|----------------|--------------------------------|------|--------|----------|-------------------|------------------|---------------|
| No.            | NVR IP Address                 | Port | Туре   | Status   | MAC Address       | Firmware Version | Model         |
| 203            | 192.168.7.86                   | 80   | Camera | Active   | 1C:C3:16:23:C8:4D | 41.7.0.67-r1     | MS-C5362-EPB  |
| 89             | 192.168.7.93                   | 80   | Camera | Active   | 1C:C3:16:24:60:DE | 40.7.0.68-r1     | MS-C2975-PB   |
| 86             | 192.168.7.100                  | 80   | Camera | Active   | 1C:C3:16:20:00:EF | 41.7.1.68        | NC2862-FPB    |
| 171            | 192.168.7.105                  | 80   | Camera | Active   | 1CiC3(16)21/EC/5A | 40.7.0.68-a8     | MS-C2972-FP8  |
| 3 59           | 192.168.7.111                  | 80   | Camera | Inactive | 1C(C3)16(24(09)D2 | 40.7.0.65-pwd-a6 | MS-C2964-FPB  |
| 149            | 192.168.7.120                  | 7120 | Camera | Active   | 1C:C3:16:21:FA:67 | 41.7.0.65-r4     | MS-C3772-FIPB |
| 232            | 192.168.7.124                  | 80   | Camera | Active   | 1C:C3:16:21:1E:78 | 41.7.0.68-r1     | MS-C4482-PB   |
| 191            | 192.168.7.190                  | 80   | Camera | Active   | 1C:C3:16:11:02:40 | 30.7.1.63-r20    | NC3263-PNA    |
| 230            | 192.168.7.202                  | 80   | Camera | Active   | 1C(C3)16(22)01/0B | 42.7.0.67-r1     | MS-C9674-P8   |
| 110            | 192.168.7.212                  | 80   | Camera | Active   | 10:03:16:21:01:10 | 40.7.0.67-r1     | MS-C2972-FPB  |
| 4              | *** *** * ***                  |      |        |          |                   |                  |               |

Select the device showing 'Inactive' in the status bar, and click Activate to set the

password when using it for the first time.

| evice Activ | ation | ×  |
|-------------|-------|----|
| User Name:  | admin |    |
| Password:   |       | ]  |
| Confirm:    |       |    |
|             |       | OK |

(3) Click 'OK' and it will display 'Device has been activated successfully' when activation is successful.

| Milesight CMS |                   |                                         |  |
|---------------|-------------------|-----------------------------------------|--|
| IP            | MAC               | State                                   |  |
| 192.168.7.112 | 1C:C3:16:0A:30:92 | Device has been activated successfully. |  |
|               |                   |                                         |  |
|               |                   |                                         |  |
|               |                   |                                         |  |
|               |                   |                                         |  |
|               |                   |                                         |  |
|               |                   | (* Markati                              |  |
|               |                   | 100%                                    |  |

#### Note:

## ① Password must be 8 to 32 characters long.

2 If your device shows 'Active' in the status bar, you can use it directly without activating

it. If you click , it will display 'The selected device has been activated, cannot activate twice'.

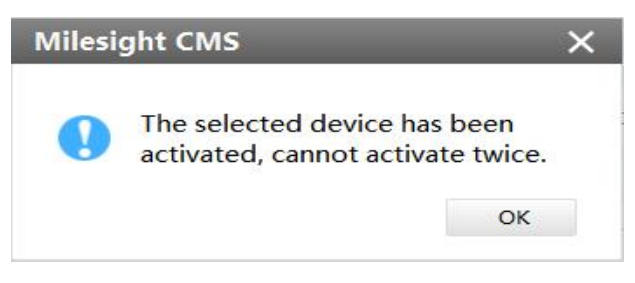

③ If you directly upgrade your device from lower version to V4x.7.0.69(For camera) or above/V7x.9.0.3 or above(For NVR), it will still show 'Active', unless you disable the 'Keep the User Information' option when resetting it, it will erase the user information and reset the device to 'Inactive' status.

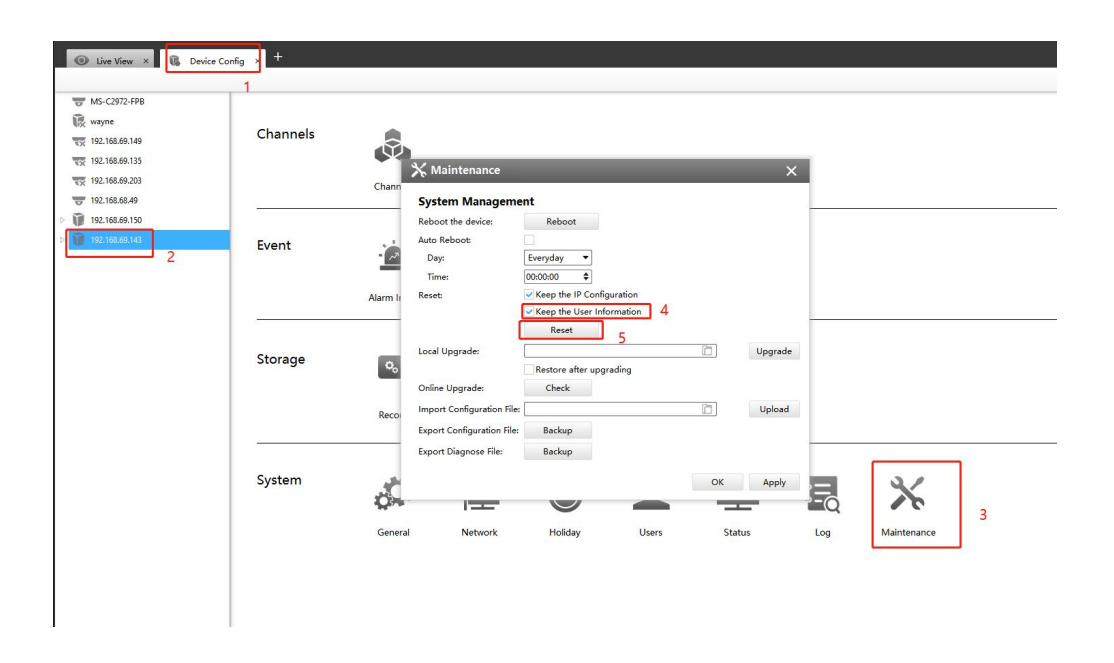

# **III** How to set the security question for Milesight device

You can set the security questions directly when activating Milesight device, or set the security questions in the configuration interface. In case that you forget the password, you can reset the password by answering three security questions correctly. It support to set the security questions for the device on Smart Tools, CMS or directly on device. Note:

(1) You need to set three security questions for your device.

| Set the Security Q   | uestion                     |   |
|----------------------|-----------------------------|---|
| Security Question 1: | What's your father's name?  | • |
| Security Answer 1:   | (                           |   |
| Security Question 2: | What's your father's name?  | • |
| Security Answer 2:   | (                           |   |
| Security Question 3: | (What's your father's name? | • |
| Security Answer 3:   | (                           |   |

② There are twelve default questions below, you can also customize the security questions.

| What's your father's name?          |
|-------------------------------------|
| What's your favorite sport?         |
| What's your mother's name?          |
| What's your mobile number?          |
| What's your first pet's name?       |
| What is your favorite book?         |
| What is your favorite game?         |
| What's your favorite food?          |
| What is your lucky number?          |
| What's your favorite color?         |
| What's your best friend's name?     |
| Where did you go on your first trip |
| Customized Question                 |

## 1. Set the security question

## (1) Set the security question on device

If you didn't download Smart Tools and CMS, you can directly set the security questions on camera or NVR.

## Set the security questions on web

① If the network segment of the computer and that of the camera/ NVR are different, please follow the same steps on "Activate on web" part in the sixth page to change the IP address when using it for the first time.

Enter the login interface, and set three security questions for your device after setting the password to activate it. Then you can log in the device through web browser.

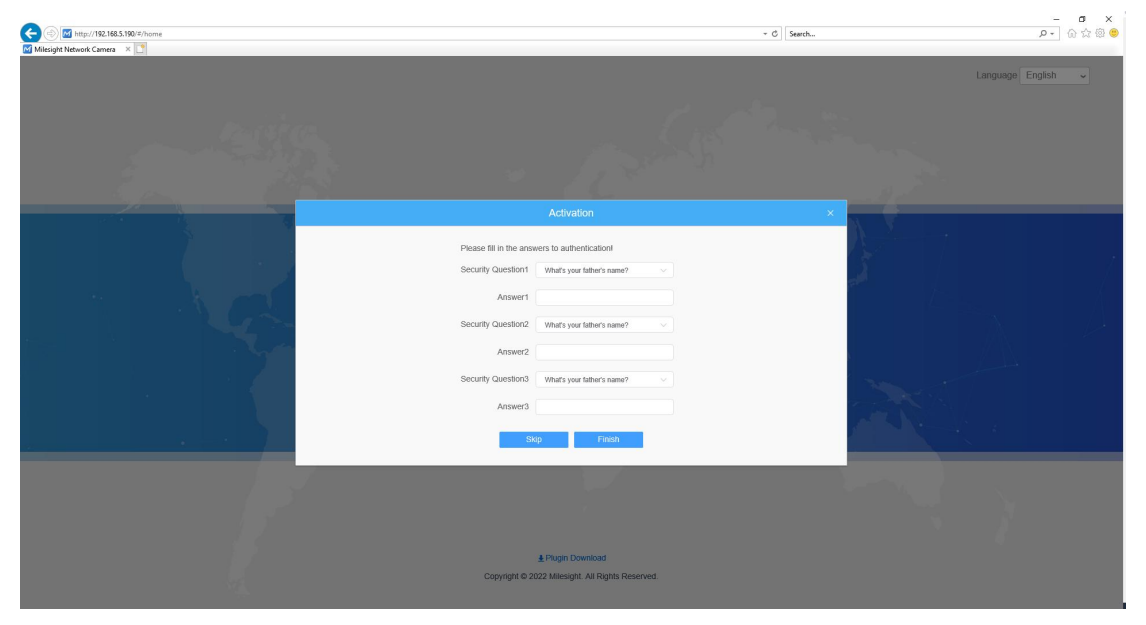

Set the security questions on camera's web

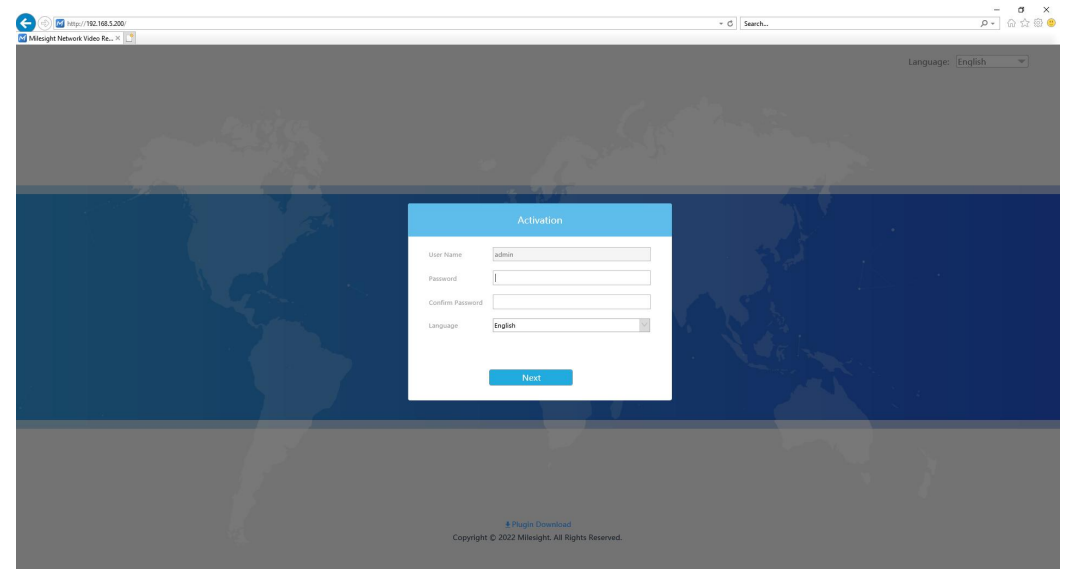

Set the security questions on NVR's web

2 You can also log in the device, then, set the security question in 'User' interface.

| Mile    | esight Network Ca | mera |                   |                |                  |                 |
|---------|-------------------|------|-------------------|----------------|------------------|-----------------|
|         | @ Local           |      | User Online Us    | er Access List | Security Service | Watermark About |
| ۲       | 🖆 Media           | >    | Manage Privilege  |                |                  |                 |
| $\odot$ | Network           | >    | Allow Anonymous V | liewing        |                  |                 |
|         | Storage           |      | Security Question |                |                  |                 |
| ø       | 3 Event           | >    | Security Question | Edit           |                  |                 |
|         | 🐼 System          | ~    | Account Managem   | unt (1)        |                  |                 |
|         | System Setting    |      | ID Us             | er Name        | Privilege        | Operation       |
|         | Logs              |      | 1                 | admin          | Administrator    | 2 0             |
|         | Maintenance       |      | Add               |                |                  |                 |
|         |                   |      | Save              |                |                  |                 |
|         |                   |      |                   |                |                  |                 |
|         |                   |      |                   |                |                  |                 |
|         |                   |      |                   |                |                  |                 |
|         |                   |      |                   |                |                  |                 |
|         |                   |      |                   |                |                  |                 |
|         |                   |      |                   |                |                  |                 |
|         |                   |      |                   |                |                  |                 |
|         |                   |      |                   |                |                  |                 |
|         |                   | -    |                   |                |                  |                 |

| Secu               | rity Question Settings     |  |
|--------------------|----------------------------|--|
| Admin Password*    |                            |  |
| Security Question1 | What's your father's name? |  |
| Answer1*           |                            |  |
| Security Question2 | What's your father's name? |  |
| Answer2★           |                            |  |
| Security Question3 | What's your father's name? |  |
| Answer3*           |                            |  |
| Sa                 | ve Cancel                  |  |

#### Set the security question on camera's web

|             | Milesight        | User                                             |
|-------------|------------------|--------------------------------------------------|
| -           |                  | User Security Question                           |
|             |                  | Passiond Authentication                          |
|             | Storage          | Admin Password                                   |
| Playback    | Storage          | Security Question Setting                        |
|             | Event            | Security Question1: What's your father's name?   |
| - Retriever | System           | Security Answer1:                                |
|             | General Settings | Security Quanting?- What's your father's name?   |
| <u></u>     | Network          | Security Answer2:                                |
| Smart An    | Holiday          | Security Operation 2: What's your father's name? |
| *           | User             | Security Questions: Which your labour a number   |
| Settings    | Access Filter    | security Answers:                                |
| *           | Maintenance      | OK                                               |
| Status      |                  |                                                  |
| в.          |                  |                                                  |
| Logs        |                  |                                                  |
| -           |                  |                                                  |
| Logout      |                  |                                                  |
|             |                  |                                                  |
|             |                  |                                                  |
|             |                  |                                                  |
|             |                  |                                                  |
|             |                  |                                                  |
|             |                  |                                                  |
|             |                  |                                                  |
|             |                  |                                                  |
|             |                  |                                                  |
|             |                  |                                                  |
|             |                  |                                                  |

Set the security question on NVR's web

## Set the security questions on monitor

For NVR, you can also set the security questions on monitor directly.

① When using the NVR for the first time, connect a monitor to the NVR to enter the login interface, set three security questions after activating it.

| WIZARD<br>Network Video Recorder                                                                                 |   |
|----------------------------------------------------------------------------------------------------|---|
| Security Question 1 What's your faither's name?  Security Avaver 1 Security Avaver 3 What's your faither's name? | 8 |
| Nort Ward when storup?                                                                                           |   |

2 You can also log in the NVR and set the security question in 'User' interface.

|             | System Settings     |                            |      | CPU 255<br>Memory 105 |
|-------------|---------------------|----------------------------|------|-----------------------|
| ☆.          | 2                   |                            | User |                       |
| General     | User Security s     | Question                   |      |                       |
|             | Admin Password      |                            |      |                       |
| Network     | Security Question 1 | What's your father's name? |      | *                     |
| Holiday     | Security Answer I   | What's your father's name? |      | •                     |
|             | Security Answer 2   |                            |      |                       |
| User (1)    | Security Question 3 | What's your father's name? |      | •                     |
| Maintenance | Security Answer 3   |                            |      | I                     |
|             |                     |                            |      |                       |
|             |                     |                            |      |                       |
|             |                     |                            |      |                       |
|             |                     |                            |      |                       |
|             |                     |                            |      |                       |
|             |                     |                            |      |                       |
|             |                     |                            |      |                       |
|             |                     |                            |      |                       |
|             |                     |                            |      |                       |
|             |                     |                            |      | 4                     |
|             |                     |                            |      | ОК                    |

## (2) Set the security question on Smart Tools

① Open Smart Tools, and click 'IPC Tools' / 'NVR Tools'  $\rightarrow$  'Network'. Then, set three security questions for your device(Camera or NVR) when activating it.

| Ť          | 10        |                     |            | <b>()</b>               |                | 0-      | - @ -                 | - @          |                 | (注) 全文翻译        | admin          | \$ — ¤ × |
|------------|-----------|---------------------|------------|-------------------------|----------------|---------|-----------------------|--------------|-----------------|-----------------|----------------|----------|
|            |           | °C Tools            |            |                         |                |         |                       |              |                 |                 | Q Search he    | • 👾 🕻    |
|            | No.       | Device Name         | Status     | 1 МАС                   | IP 🖌           | Port    | Netmask               | Gateway      | Model           | Run-up Time     | Version        | Webpage  |
|            | • 1       | Network Camera      | Inactive   | 1C:C3:16:21:EC:55       | 192.168.5.190  | 80      | 255.255.255.0         | 192.168.5.1  | MS-C2972-FPB    | 2022-04-26 17:1 | 40.7.0.80      | 0        |
|            | C 2       | Third-party Compati | Active     | 1C:C3:16:11:2D:42       | 192.168.69.58  | 80      | 255.255.255.0         | 192.168.69.1 | MS-C9674-PA     | 2022-04-21 10:5 | 32.7.0.79      | 0        |
|            | C 3       | Network Camera      | Active     | 1C:C3:16:2A:07:33       | 192.168.69.60  | 80      | 255.255.255.0         | 192.168.69.1 | MS-C2967-X23RL  | 2022-04-24 19:0 | 45.7.0.80-LP   | 0        |
|            | C 4       | Activation          |            |                         |                |         | × <sup>55.255.0</sup> | 192.168.69.1 | MS-C2963-LPB    | 2022-04-21 14:5 | 43.7.0.80-LPR2 | 0        |
|            | C 5       |                     |            |                         |                | _       | 55.255.0              | 192.168.69.1 | MS-C2975-RFPC   | 2022-04-25 09:4 | 45.8.0.1-t1    | 0        |
|            | C 6       | Harry Manuar        | a desta    |                         |                |         | 55.255.0              | 192.168.69.1 | MS-C2963-RPA    | 2022-04-25 10:0 | 33.8.0.1-Ь     | 0        |
|            | C 7       | Deseword:           | admin      |                         |                | _       | 55.255.0              | 192.168.69.1 | MS-C4473-PB     | 2022-04-22 18:2 | 40.7.0.80      | 0        |
|            | C 8       | Confirm:            | (          |                         |                |         | 55.240.0              | 192.168.69.1 | MS-C2964-FPB    | 2022-01-09 17:0 | 40.7.0.79-r7   | 0        |
|            | C 9       |                     |            |                         | Remember Passw | ord?    | 55.255.0              | 192.168.69.1 | MS-C5375-EPB    | 2022-03-22 11:5 | 41.7.0.79-r7   | 0        |
|            | ← 10      | Set the Securit     | y Question |                         |                |         | 55.255.0              | 192.168.69.1 | MS-C5367-X23PC  | 2022-04-18 13:5 | 45.8.0.1-b     | 0        |
| Tools      | C 11      | Security Question   | 1: What    | t's your father's name? |                | •       | 0.225.22              | 102 169 60 1 | MC CODEO REDR   | 2022-04-22-10-2 | 42 7 0 79 -1   |          |
|            | 1/44      | Security Answer 1:  |            |                         |                |         | etmask: 👩             | 55.255.255.0 | Gateway: 192    | .168.5 .1       | DNS: 8 .8 .8   | .8       |
|            |           | Security Question   | 2: What    | t's your father's name? |                | •       | _                     | (f) A0       | tivate 上 Export | Device List ±)  | Count 🗶)       |          |
|            | Operating | Security Answer 2   | $\sim$     |                         |                |         |                       |              |                 | 0               | 0              |          |
|            |           | Security Question   | 3: What    | t's your father's name? | 1              | •       |                       |              | 2               |                 |                |          |
| <b>エ</b> ) |           | Security Answer 3   |            |                         |                |         |                       |              |                 |                 |                |          |
|            |           | 2                   |            |                         |                | _       |                       |              |                 |                 |                |          |
|            |           | 3                   |            |                         |                |         | -                     |              |                 |                 |                |          |
|            | 8 - C     |                     |            |                         | 4              | Sav Sav | e                     |              |                 |                 | ave 🙁          |          |
|            | 23        |                     |            |                         | -              |         |                       |              |                 | <u> </u>        |                |          |

② You can also set the security question for your devices in 'IPC Tools' / 'NVR Tools' → 'Setting' → 'User' interface.

| Authentication sword uestion S | E             | 9             | IPC Tools           |                   | vork<br>2          | Preview                 | Upgr   | о) —— (С), —<br>аde ОЕМ     | MAC/EN                             | 4 [     | admin<br>ms1234 | ☆ — □ ×<br>56 |
|--------------------------------|---------------|---------------|---------------------|-------------------|--------------------|-------------------------|--------|-----------------------------|------------------------------------|---------|-----------------|---------------|
| uestion (W) ye                 | ourfath       | Ne Ne         | Device Name         | MAC               |                    | Model                   |        | Video Audio                 | System User                        | OSD Net | work Fish       | eye Advance   |
| wert:                          |               | 22            | 2 Network Camera    | 1C:C3:16:28:2E:02 | 192.168.69.156     | MS-C5341-X23PC          |        | Account Managemen           | . 5                                |         |                 |               |
| What's ye                      | ourfath       | 23            | 8 Network Camera    | 1C:C3:16:21:EC:55 | 192.168.69.160     | MS-C2972-FPB            |        | User Name:                  | admin                              |         |                 |               |
| IPC LOOIS                      |               | - 24          | Network Camera      | 1C:C3:16:11:58:AD | 192.168.69.175     | MS-C9674-PA             | 11     | New Password:               | (                                  |         |                 |               |
| in a little area               | and the state | 25            | Network Camera      | 1C:C3:16:28:8C:87 | 192.168.69.193     | MS-C2973-SPB            |        | Confirm:                    | (                                  | 6       | Save            |               |
| uestions: [writers yo          | 201 D U U V   | 26            | 5 Network Camera    | 1C:C3:16:90:81:5E | 192.168.69.203     | MS-C9674-PB             |        | 6                           |                                    |         | -               |               |
| nswer3:                        |               | 27            | Network Camera      | 1C:C3:16:2B:51:CC | 192.168.69.204     | MS-C2866-X4RPC          |        | Set the Security Q          | uestion                            |         |                 |               |
|                                |               | 28            | 8 Network Camera    | 1C:C3:16:29:F5:8D | 192.168.69.206     | MS-C5365-PB             |        | Security Question 1:        | (What's your father's name?        |         | -               |               |
|                                |               | 29            | NETWORK CAMERA      | 1C:C3:16:28:7C:75 | 192.168.69.208     | MS-C2864-RFPC           |        | Security Question 2:        | What's your father's name?         |         | -               |               |
|                                |               | 30            | ) Network Camera    | 1C:C3:16:29:B6:51 | 192.168.69.209     | MS-C5361-HEPB           |        | Security Answer 2:          | (                                  |         | -               |               |
| NVR Tools                      |               | 31            | Network Camera      | 1C:C3:16:29:C1:E5 | 192.168.69.212     | SC-IS82BP-I(Z)(S)(W)    |        | Security Question 3:        | What's your father's name?         |         |                 |               |
|                                |               | 32            | 2 Network Camera    | 1C:C3:16:29:BC:FA | 192.168.69.216     | MS-C8176-PB             |        | Security Answer 3:          | (                                  |         |                 |               |
|                                | 1             |               |                     |                   |                    |                         | 1      |                             |                                    |         | C               | Save          |
|                                |               |               |                     |                   |                    |                         |        |                             |                                    |         |                 |               |
|                                |               | ipenaung<br>1 | 2022-04-26 17:21:23 |                   |                    | Please wait a mor       | nent u | ntil the progress bar disap | peared.                            |         |                 |               |
| ( <del>(</del> + )             |               | 2             | 2022-04-26 17:21:24 |                   |                    | [1C:C3:16:21:EC:55      | Devi   | ce has been activated succ  | essfully.                          |         |                 |               |
|                                |               | 3             | 2022-04-26 17:29:29 |                   | [1C:C3:16:21:EC:55 | Modify IP:192.168.5.190 | -> 192 | .168.69.160 Gateway:192.1   | 68.5.1->192.168.69.1 successfully. |         |                 |               |
|                                |               |               |                     |                   |                    |                         |        |                             |                                    |         |                 |               |
| Calculators                    |               |               |                     |                   |                    |                         |        |                             |                                    |         |                 | ) et          |
|                                |               |               |                     |                   |                    |                         |        |                             |                                    | 0.8     | ~ O             | Clear         |

Set the security questions for camera

| Authentication        | F     |                 |             |                   |                | <b>R</b> G     |   |                      |                                                                                                    |         | \$ - □ ×   |
|-----------------------|-------|-----------------|-------------|-------------------|----------------|----------------|---|----------------------|----------------------------------------------------------------------------------------------------|---------|------------|
| sword                 | Ŀ.    | NV              | R Tools     |                   | Network Se     | etting Ungrade |   |                      |                                                                                                    | 4 f [ms | 123456 💿 🗖 |
| uestion Se            |       |                 |             |                   |                | 2              |   |                      | in the second second se | Q Se    | arch here  |
| destion               |       | No.             | Device Name | MAC               | 1P 4           | Model          |   | s                    | ystem                                                                                                    | Us      | er 5       |
|                       |       | 5               | INVK        | 10:03:16:08:29:06 | 192.168.69.57  | MIS-IN1009-0P1 | 1 | Account Managemen    | L                                                                                                    | _       | -          |
| had a start           |       | 6               | NVK         | 1C:C3:16:0A:E8:7A | 192.168.69.64  | MS-N1004-UPC   | 1 | User Name:           | (admin                                                                                                    |         |            |
| destion? IPC Tools    | tat C | 7               | NVR         | 1C:C3:16:0A:26:C1 | 192.168.69.79  | MS-N8032-UH    | 8 | New Password:        |                                                                                                    |         |            |
| nswer2:               | C     | 8               | NVR         | 1C:C3:16:0A:30:92 | 192.168.69.95  | MS-N5016-UPT   | 5 | Confirm:             |                                                                                                    | Save    |            |
| upstion3: What's your | fat   | 9               | NVR         | 1C:C3:16:0A:F6:03 | 192.168.69.110 | MS-N8032-UH    | 8 | Set the Security Q   | uestion                                                                                                    |         | 6          |
| newer3:               | - C   | 10              | NVR         | 1C:C3:16:0A:25:6C | 192.168.69.126 | GV-6408-KR     | 8 | Security Question 1: | What's your father's name?                                                                                                    | •       | 0          |
|                       | 0     | 11              | NVR         | 1C:C3:16:0A:66:FE | 192.168.69.130 | MS-N7032-UPH   | 7 | Security Answer 1:   | (                                                                                                    |         |            |
|                       | C     | 12              | NVR         | 1C:C3:16:0B:09:D0 | 192.168.69.131 | GNRS-P232R4    | 8 | Security Question 2: | What's your father's name?                                                                                                    | •       |            |
|                       | n     | 13              | NVR         | 1C:C3:16:0A:1C:86 | 192.168.69.142 | MS-N8032-UH    | 8 | Security Answer 2:   | (                                                                                                    |         |            |
|                       | C     | 14              | NVR         | 1C:C3:16:04:90:A2 | 192.168.69.143 | MS-N7032-UH    | 7 | Security Question 3: | What's your father's name?                                                                                                    | •       |            |
| NVR Tools             | •     | 15              | NVR         | 1C:C3:16:0A:E8:A2 | 192.168.69.150 | MS-N1004-UPC   | 1 | Security Answer 3:   |                                                                                                    |         |            |
|                       | r     | 3 <sub>16</sub> | NVR         | 1C:C3:16:0A:1C:A4 | 192.168.69.240 | MS-N8064-UH    | 8 |                      |                                                                                                    |         | Save       |
|                       |       |                 |             |                   |                |                |   |                      |                                                                                                    |         | 4          |
|                       |       |                 |             |                   |                |                |   |                      |                                                                                                    |         | 7          |
|                       | Oper  | ating Inform    | mation      |                   |                |                |   |                      |                                                                                                    |         |            |
|                       |       |                 |             |                   |                |                |   |                      |                                                                                                    |         |            |
|                       |       |                 |             |                   |                |                |   |                      |                                                                                                    |         |            |
|                       |       |                 |             |                   |                |                |   |                      |                                                                                                    |         |            |
| Calculators           |       |                 |             |                   |                |                |   |                      |                                                                                                    |         |            |
|                       |       |                 |             |                   |                |                |   |                      |                                                                                                    | 😐) Save | 🙁 Clear    |
|                       |       |                 |             |                   |                |                |   |                      |                                                                                                    | 9       |            |

Set the security questions for  $\ensuremath{\mathsf{NVR}}$ 

# (3) Set the security question on CMS

(1) Open CMS, and click '+'  $\rightarrow$  'Device Config' to enter Device Config interface.

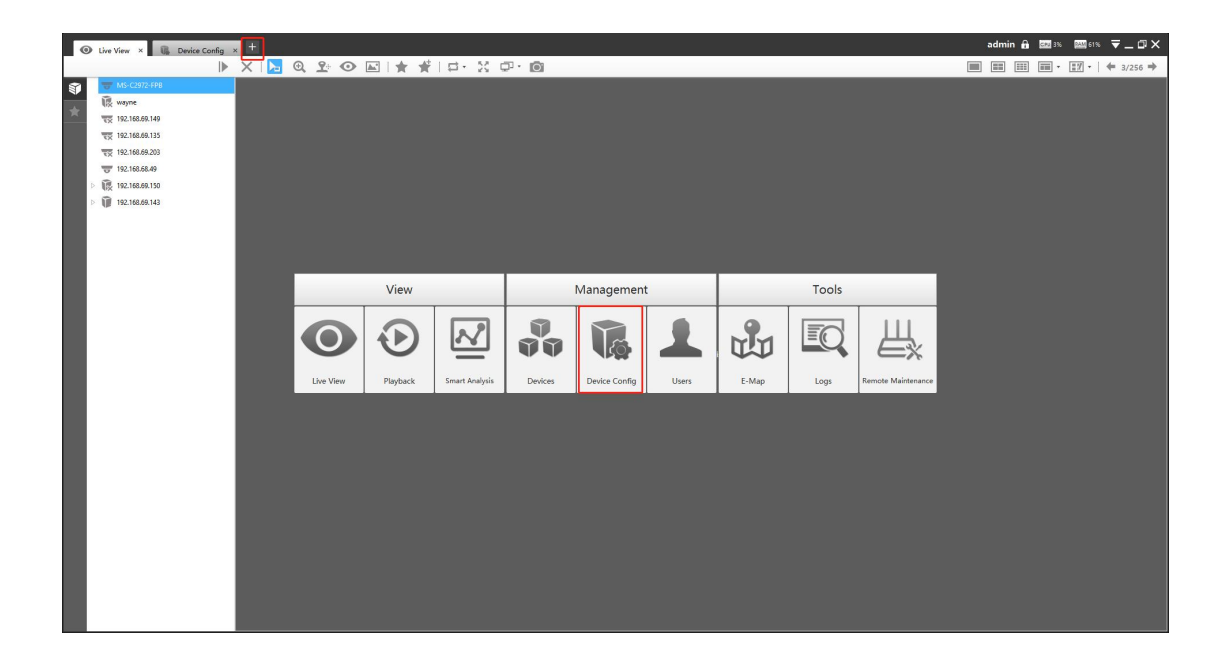

② Select the device(Camera or NVR), and click 'Users'  $\rightarrow$  'Edit' to input Admin Password. Set three security questions for your device, then, click "OK".

| 🐵 Live View 🛛 🔞 Device Co                                                                                     | onfg ×) +<br>1       | admin ∰  ➡_♂×                                                                                                    |
|----------------------------------------------------------------------------------------------------|----------------------|----------------------------------------------------------------------------------------------------|
| 영 MS-C2972-FFE<br>R Myree<br>학장 192,168.69.149<br>학장 192,168.69.133<br>학장 192,168.69.233<br>학장 192,168.69.233 | Channels<br>Channels | Lusers ×<br>Society Question                                                                                                    |
| 2<br>2                                                                                                    | Event                | Account Management                                                                                                    |
|                                                                                                    | Storage              | Security Journer 1:<br>Security Journer 2:<br>Security Journer 2:<br>Security Journer 3:<br>Security Journer 3:<br>Security |
|                                                                                                    | System               | a Log Maintenance                                                                                                    |
|                                                                                                    |                      |                                                                                                    |

# 2. Reset the password

If you forget the password, you can reset the password by answering three security questions correctly in the device's login interface.

(1) Enter the IP address of the device(Camera or NVR) in the browser to enter the login

16

interface, click 'Forget Password' on camera or ', on NVR.

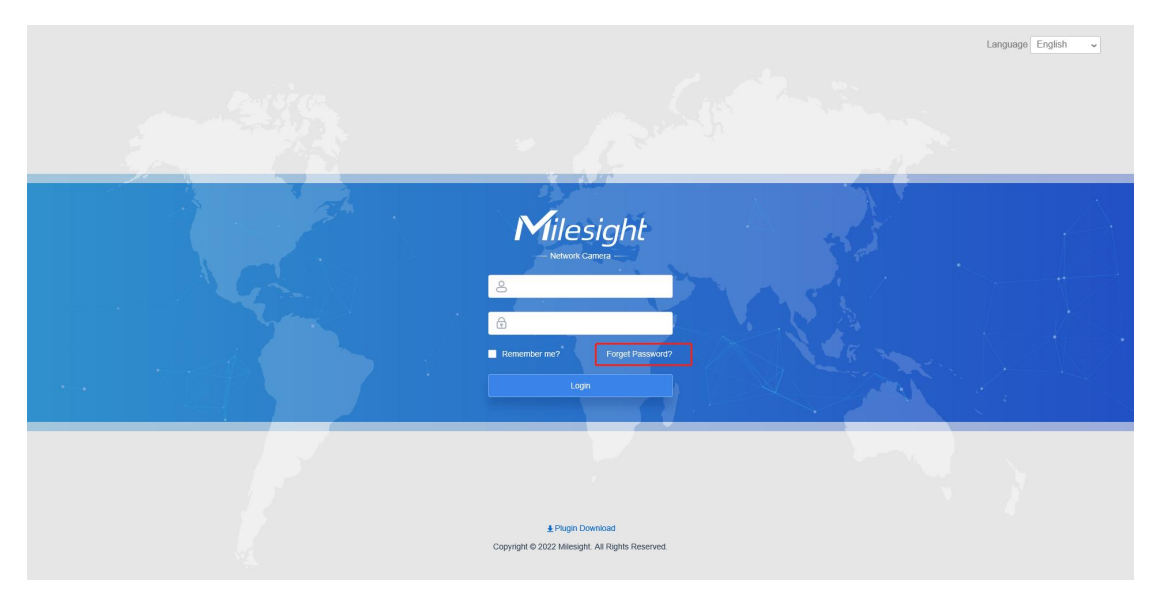

## On camera

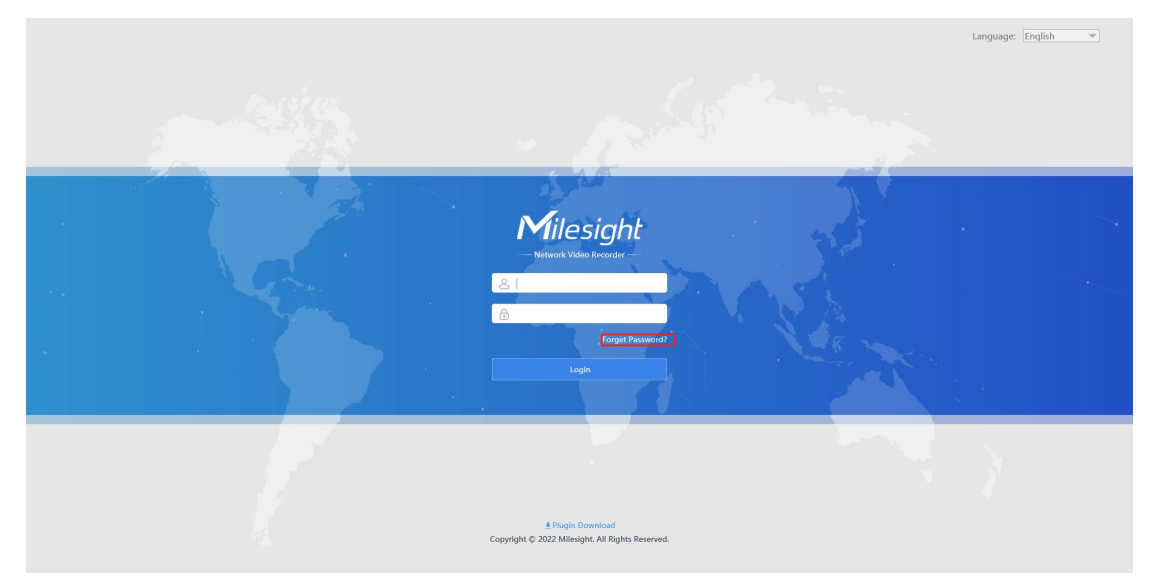

## On NVR

For NVR, you can also connect a monitor to the NVR to enter the login interface, then,

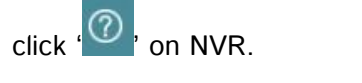

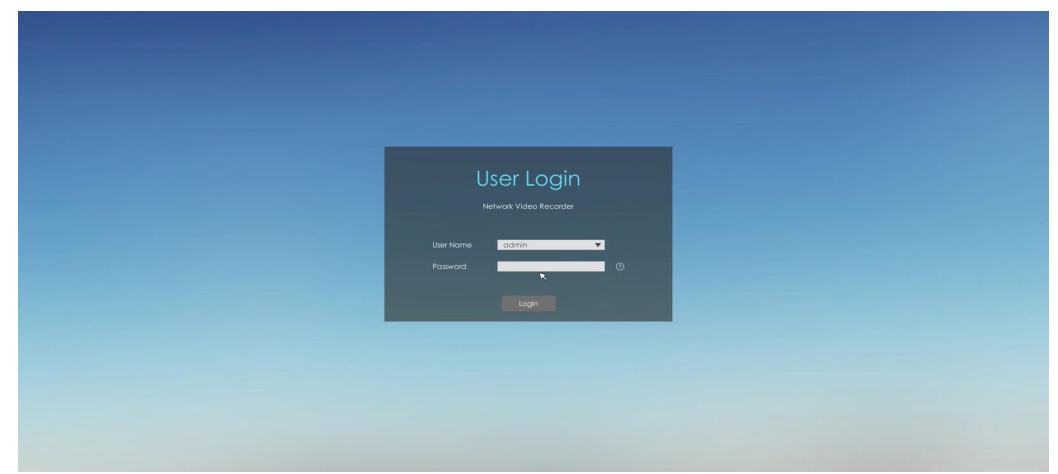

(2) Fill in the answers of three security questions and click 'Next'.

| Res                        | et Password ×             |
|----------------------------|---------------------------|
| Please fill in the answers | o authentication!         |
| Security Question1         | nat's your father's name? |
| Answer1                    |                           |
| Security Question2         | nat's your father's name? |
| Answer2                    |                           |
| Security Question3         | nat's your father's name? |
| Answer3                    |                           |
| Next                       | Cancel                    |

(3) Enter the new password twice to reset the password.

| Reset Password                                               | × |
|--------------------------------------------------------------|---|
| User admin  * Password  * Confirm Passwords cannot be empty! |   |
| Next                                                         |   |

-END————